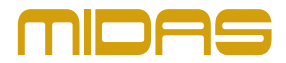

# **Midas HUB4 PRO Firmware**

# Version 0.3.8

#### Improvements:

• DL8 connected to ports 2 to 4 were not reporting preamps to WING

# Version 0.3.7

#### Improvements:

• Preamp remote control for WING

### Version 0.3.5

#### Improvements:

- HD96 identification and protocol
- Preamp remote control for HD96
- Name messages from HD96

## Version 0.3.4

#### Fixed:

• ULTRANET routing in mode 3

## Version 0.3.3

#### Improvements:

- HD96 ID
- IP communication, OSC messages

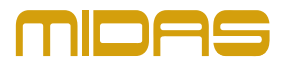

#### Firmware update process with SimplyPUT

- 1. Download and install SimplyPUT from midasconsoles.com (available for MacOS, Windows and Linux).
- 2. Connect the powered off HUB4 PRO to a computer via USB.
- 3. Hold down the button "StageConnect To AES50-IN" while turning on the HUB4 PRO until all buttons 1 4 turn green.
- 4. Open SimplyPUT. The app will detect the device automatically.
- 5. Select the firmware version you want to install and click on Update.
- 6. Restart the HUB4 PRO after the device's LEDs stop flashing and disconnect it from the computer.

 ${}^{\odot}$  Music Tribe Global Brands Ltd. All rights reserved. All information in this document is subject to change without any further notice.